## **How to Update Supplier**

To update the supplier, Buyer must ensure they are in the correct Business Unit, as the system default is the buyer's default Business Unit, which may or may not appear on the requisition.

| Buy Cent     | al Office                    |                             |               |         |
|--------------|------------------------------|-----------------------------|---------------|---------|
| i Shopping a | s: YRKPR, Business Unit: (Yf | RKPR) York College Tax Levy | K             |         |
| Requisit     | on • 174359655               |                             |               |         |
| Summary      | PO Preview                   | Comments 9                  | Attachments 7 | History |
| General      |                              |                             |               | ۰۰۰ 🌶   |
| Business     |                              |                             |               |         |

If the Business Unit is not correct, update it by going to your **User** profile icon and selecting **Change BU** from the dropdown menu. Select the Business Unit that the requisition is associated with.

| 375.00 USD 📜 🗢 🖍      | Select BU from the list below     |
|-----------------------|-----------------------------------|
| Jesse Heard           | Default Profile<br>BARPR<br>BCCPR |
| View My Profile       | BKLPR                             |
| Dashboards            | CNWPR                             |
| Manage Searches       | COCPR                             |
| Manage Search Exports | COSPR                             |
| Set My Home Page      | CSIPR                             |
| Change BU             | FPCPR                             |
| Logout                | GRDPR                             |

On the **Requisition** page, scroll down to the line item. Click the down arrow and select the **Change Supplier** option from the dropdown menu.

| 1 Line       |                |                                                                                                    |            |                |                    | 1 … 🗸         | Empty: Buyer Phone                                         |
|--------------|----------------|----------------------------------------------------------------------------------------------------|------------|----------------|--------------------|---------------|------------------------------------------------------------|
| S & S WORL   | DWIDE INC · To | otal · 217.02 USD                                                                                                |            |                |                    | Actions for 1 | selected item<br>Change Supplier                           |
| ∧ SUPPLIER D | etails 🚥 🥝     | nitial Setup : PO BOX 845825, BOSTON, Mass                                                                       | achu       |                |                    |               | Add to Favorites                                           |
| Contract     |                | no value                                                                                                    | PO Number  | To Be Assigned |                    |               | Add To Active Cart                                         |
| Quote num    | ber            | Quote # QU75728                                                                                                  | P0 Clauses | 2 Ec           | lit   View details | (             | Add to Draft Cart or Pending PR/PO ><br>Add to PO Revision |
| Status       | Item           |                                                                                                    | Unit Price | Quantity       | Ext. Price         |               | Change Commodity Code                                      |
| 1 Ġ          | 11 23          | and the second second second second second second second second second second second second second second second | 217.02     | Qty: 1         | 217.02             | 🗸             | levels.)<br>Workflow                                       |

In the **Change Supplier** window, select the new supplier using the **Search** magnifying glass icon. Select the **Fullfillment Address**. In the **Distribution Methods** section, select the checkbox to customize order distribution information and add the email address. Click the **Save** button when done.

| Change Supplier     |                    |                   |                           |                                    |                             | ×      |
|---------------------|--------------------|-------------------|---------------------------|------------------------------------|-----------------------------|--------|
| Existing Supplier   | Supplier Not Known | 1                 |                           |                                    |                             |        |
| S&S Worldwide Inc   | ×Q                 | S&S Worldwide Inc | мі () х                   |                                    |                             |        |
| Fulfillment Address |                    | ~                 | Distribution Met          | thods                              |                             | $\sim$ |
| 💿 Main Epay01 🌻 -   |                    |                   | The system will dis       | stribute purchase orders using t   | he method(s) indicated belo | ow:    |
| O MAIN CHECK01 -    |                    |                   | Check this b              | ox to customize order distributior | information.                |        |
|                     |                    |                   | Email (PDF<br>Attachment) | no value                           |                             |        |
| ★ Required fields   |                    |                   |                           |                                    | Save Cl                     | ose    |

Verify the supplier by clicking the **Check Supplier** icon next to the **Supplier Details** heading.

| 1 Line                  |                                                 |  |
|-------------------------|-------------------------------------------------|--|
| S&S Worldwide Inc · Tot | al 217.02 USD                                   |  |
| ∧ SUPPLIER DETAILS № () | Main Epay01 : 75 Mill St, Colchester, Connectic |  |
| Contract                | no value                                        |  |
| Quote number            | Quote # QU75728                                 |  |
| Status Item             |                                                 |  |